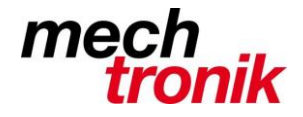

# **SVERWEIS**

Beispiel: Sie haben eine Preisliste. In eine Tabelle tragen Sie alle Ihre Verkäufe ein und schlagen immer wieder in der Preisliste nach, um neben den verkauften Produkten den Preis einzutragen. Wäre es nicht einfacher, wenn Excel für Sie automatisch die Preise eintragen würde?

### 1. Erstellen Sie eine Preisliste

Erstellen Sie zuerst in der Tabelle1 Ihrer Arbeitsmappe eine Preisliste, die etwa so aussieht:

|   | A                 | В              |  |  |  |
|---|-------------------|----------------|--|--|--|
| 1 | Preisliste        |                |  |  |  |
| 2 |                   |                |  |  |  |
| 3 | Artikel           | Preis in DM    |  |  |  |
| 4 | Laser Schwert     | 5.000,00       |  |  |  |
| 5 | Warp Antrieb      | 954.623.698,00 |  |  |  |
| 6 | Alien Zahn        | 899,00         |  |  |  |
| 7 | Snowcrash cheap   | 1.458,00       |  |  |  |
| 8 | Big Kahuna Burger | 6,50           |  |  |  |
| 0 |                   |                |  |  |  |

## 2. Erstellen Sie eine Verkaufstabelle

Erstellen Sie jetzt in der Tabelle2 Ihrer Arbeitsmappe eine Tabelle, in der Sie alles, das verkauft wird, eintragen. Sollte etwa so aussehen:

|       | A                 | В      | С        | D           | E      |
|-------|-------------------|--------|----------|-------------|--------|
| 1     | Artikel           | Anzahl | Datum    | Preis in DM | Gesamt |
| 2     | Warp Antrieb      | 2      | 23.06.00 |             |        |
| 3     | Alien Zahn        | 2      | 23.06.00 |             |        |
| 4     | Big Kahuna Burger | 6      | 23.06.00 |             |        |
| 5     | Big Kahuna Burger | 54     | 24.06.00 |             |        |
| 6     | Snowcrash cheap   | 123    | 24.06.00 |             |        |
| - 7 - | Warp Antrieb      | 1      | 24.06.00 |             |        |
| 8     | Laser Schwert     | 23     | 24.06.00 |             |        |
| 9     | Laser Schwert     | 2      | 25.06.00 |             |        |
| 10    | Big Kahuna Burger | 235    | 26.06.00 |             |        |
| 11    | Snowcrash cheap   | 45     | 26.06.00 |             |        |
| 12    | Warp Antrieb      | 1      | 26.06.00 |             |        |
| 13    | Laser Schwert     | 3      | 27.06.00 |             |        |
| 14    |                   |        |          |             |        |

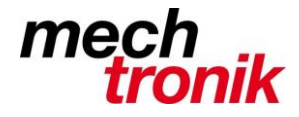

# 3. Die SVERWEIS Funktion:

Was Sie wollen: in der Spalte D soll Excel die passende Preise eintragen, damit Sie nicht immer wieder die Preise selbst eintragen müssen.

Markieren Sie die Zelle D2 Gehen Sie im Menü zu "EINFÜGEN-FUNKTION...":

In Excel 2007 wählen Sie die Kartei "FORMELN", Unterpunkt "Nachschlagen und verweisen"

Im Funktionsassistent (bis Excel 2000):

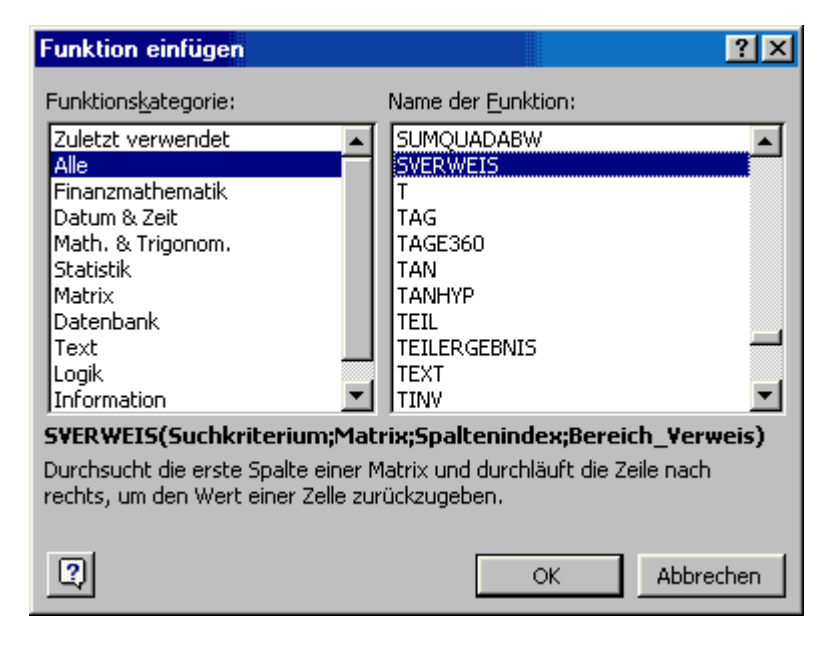

## oder (Excel 2003):

| rt |
|----|
|    |
|    |
| ^  |
|    |
| ~  |
|    |

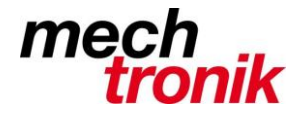

Im linken Fenster bzw. im Menü "Kategorie Auswählen", wählen Sie "Alle", damit alle Funktionen im linken Fenster angezeigt werden. Im rechten Fenster, bzw. unten wählen Sie dann "SVERWEIS" und bestätigen mit OK.

oder ab Excel 2007:

| Start   | Einfügen                     | Seitenlayout | Formein                   | Daten                            | Überprüfen | Ansicht                                                                                             | Add-Ins                        |
|---------|------------------------------|--------------|---------------------------|----------------------------------|------------|----------------------------------------------------------------------------------------------------|--------------------------------|
| Autos   | Σ<br>Summe Zulet:<br>Verwend | t Finanzmath | ematik Logisch<br>Funktio | Text Datu<br>Uhr<br>nsbibliothek | m und Nad  | chschlagen<br>Verweisen - Tr<br>ADRESSE                                                             | athematik und<br>igonometrie * |
| 82<br>A | - (3<br>B                    | J.           | D                         | E                                |            | BEREICH.VER<br>BEREICHE<br>HYPERLINK<br>INDEX<br>INDIREKT<br>MTRANS<br>PIVOTDATENZ<br>RTD<br>SPALTE |                                |
|         |                              |              |                           |                                  |            | SVERWEIS                                                                                            |                                |
|         |                              |              |                           |                                  |            | VERGLEICH<br>VERWEIS<br>WAHL<br>WVERWEIS<br>ZEILE<br>ZEILEN                                         |                                |
|         |                              |              |                           |                                  | f.         | Eunktion ein                                                                                        | tügen                          |

Der Funktionsassistent wird gestartet:

| SVERWEIS                                                                                                    |                        |  |  |  |  |  |
|----------------------------------------------------------------------------------------------------|------------------------|--|--|--|--|--|
| Suchkriterium                                                                                                    | 🗾 = Beliebig           |  |  |  |  |  |
| Matrix                                                                                                    | 💽 = Zahl               |  |  |  |  |  |
| Spaltenindex                                                                                                    | 🗾 = Zahl               |  |  |  |  |  |
| Bereich_Verweis                                                                                                    | 🗾 = Wahrheitswert      |  |  |  |  |  |
| =<br>Durchsucht die erste Spalte einer Matrix und durchläuft die Zeile nach rechts, um den Wert<br>einer Zelle zurückzugeben.<br><b>Suchkriterium</b> ist der Wert, nach dem Sie in der ersten Spalte der Matrix suchen. |                        |  |  |  |  |  |
| Formele                                                                                                    | rgebnis = OK Abbrechen |  |  |  |  |  |

oder (Excel 2007/2010)

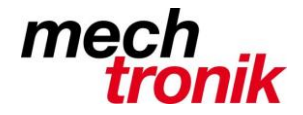

| A CONTRACTOR OF THE OWNER OF THE OWNER OF THE OWNER OF THE OWNER OF THE OWNER OF THE OWNER OF THE OWNER OWNER |                                                                                                    |
|----------------------------------------------------------------------------------------------------|----------------------------------------------------------------------------------------------------|
| SVERWEIS                                                                                                    |                                                                                                    |
| Suchkriterium                                                                                                    | 🐹 = Beliebig                                                                                                    |
| Matrix                                                                                                    | 💽 = Zahl                                                                                                    |
| Spaltenindex                                                                                                    | 🐹 = Zahl                                                                                                    |
| Bereich_Verweis                                                                                                    | 🚮 = Wahrheitswert                                                                                                    |
| rchaucht die erste Spalte einer Matr                                                                                                    | iv und durchläuft die Zeile nach rechte, um den Wert einer Zelle                                                                         |
| rchsucht die erste Spalte einer Matr<br>rückzugeben.<br>Suchkriterit                                                                                                    | ix und durchläuft die Zeile nach rechts, um den Wert einer Zeile<br>um list der Wert, nach dem Sie in der ersten Spalte der Matrix suche |
| urchsucht die erste Spalte einer Matr<br>rückzugeben.<br>Suchkriterit                                                                                                    | ix und durchläuft die Zeile nach rechts, um den Wert einer Zelle<br>Im Ist der Wert, nach dem Sie in der ersten Spalte der Matrix sucher |
| urchsucht die erste Spalte einer Matr<br>"rückzugeben.<br><b>Suchkriteri</b> u<br>ormelergebnis =                                                                                                    | ix und durchläuft die Zeile nach rechts, um den Wert einer Zelle<br>Im Ist der Wert, nach dem Sie in der ersten Spalte der Matrix sucher |

Im Feld "Suchkriterium" tragen Sie "A2" (oder klicken Sie auf die Zelle A2 mit der Maus, Excel übernimmt von allein die Adresse). Dadurch erfährt Excel wo er den Namen des Artikels findet.

Im Feld "Matrix" tragen Sie "Tabelle1!A\$1:B\$8" (oder wechseln Sie in die Tabelle1 und markieren den Bereich, in dem sich die Preisliste befindet. Excel übernimmt von allein die Adresse, aber ohne "\$" Zeichen. Sie sollten also die "\$" Zeichen per Hand eintragen). Die "Matrix" ist ganz einfach Ihre Preisliste.

Spalten Index: Tippen Sie hier die Zahl 2: es ist die Nummer (und NICHT die Bezeichnung) der Spalte, aus der der übereinstimmende Wert geliefert werden soll. Auf gut deutsch: Die Preise befinden sich in der 2. Spalte der Preisliste, also tippen Sie 2.

Bereich Verweis: Tippen Sie hier das Wort "Falsch". Dadurch führt Excel eine Exakte Überprüfung durch. Wird der identische Suchwert (Suchkriterium) nicht gefunden, liefert Excel der Fehlerwert "#NV".

| SVERWEIS                                                                                                    |                             |                             |  |  |  |  |  |
|----------------------------------------------------------------------------------------------------|-----------------------------|-----------------------------|--|--|--|--|--|
| Suchkriteriu                                                                                                    | m 🗛                         | 📑 🔣 = "Warp Antrieb"        |  |  |  |  |  |
| Matr                                                                                                    | ix Tabelle1!A\$3:B\$8       | 🛐 = {"Artikel"."Preis in DM |  |  |  |  |  |
| Spalteninde                                                                                                    | 2                           | <u>=</u> 2                  |  |  |  |  |  |
| Bereich_Verw                                                                                                    | eis FALSCH                  | 📑 = FALSCH                  |  |  |  |  |  |
| = 954623698<br>Durchsucht die erste Spalte einer Matrix und durchläuft die Zeile nach rechts, um den Wert<br>einer Zelle zurückzugeben.<br><b>Suchkriterium</b> ist der Wert, nach dem Sie in der ersten Spalte der Matrix suchen. |                             |                             |  |  |  |  |  |
| Porr                                                                                                    | nelergebnis =954.623.698,00 | OK Abbrechen                |  |  |  |  |  |

So sollte es also aussehen:

Bestätigen Sie mit OK, kopieren Sie die entstehende Formel nach unten. Schon sind Sie mit Ihren Eintragungen fertig:

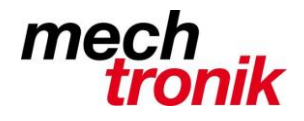

|       | A                 | В      | С        | D              | E      |
|-------|-------------------|--------|----------|----------------|--------|
| 1     | Artikel           | Anzahl | Datum    | Preis in DM    | Gesamt |
| 2     | Warp Antrieb      | 2      | 23.06.00 | 954.623.698,00 |        |
| 3     | Alien Zahn        | 2      | 23.06.00 | 899,00         |        |
| 4     | Big Kahuna Burger | 6      | 23.06.00 | 6,50           |        |
| 5     | Big Kahuna Burger | 54     | 24.06.00 | 6,50           |        |
| 6     | Snowcrash cheap   | 123    | 24.06.00 | 1.458,00       |        |
| - 7 - | Warp Antrieb      | 1      | 24.06.00 | 954.623.698,00 |        |
| 8     | Laser Schwert     | 23     | 24.06.00 | 5.000,00       |        |
| 9     | Laser Schwert     | 2      | 25.06.00 | 5.000,00       |        |
| 10    | Big Kahuna Burger | 235    | 26.06.00 | 6,50           |        |
| 11    | Snowcrash cheap   | 45     | 26.06.00 | 1.458,00       |        |
| 12    | Warp Antrieb      | 1      | 26.06.00 | 954.623.698,00 |        |
| 13    | Laser Schwert     | 3      | 27.06.00 | 5.000,00       |        |
| 14    |                   |        |          |                |        |